## <u>Step 1</u>:

Navigate to https://www.nytimes.com and click on the "LOG IN" button in the upper right corner of the page

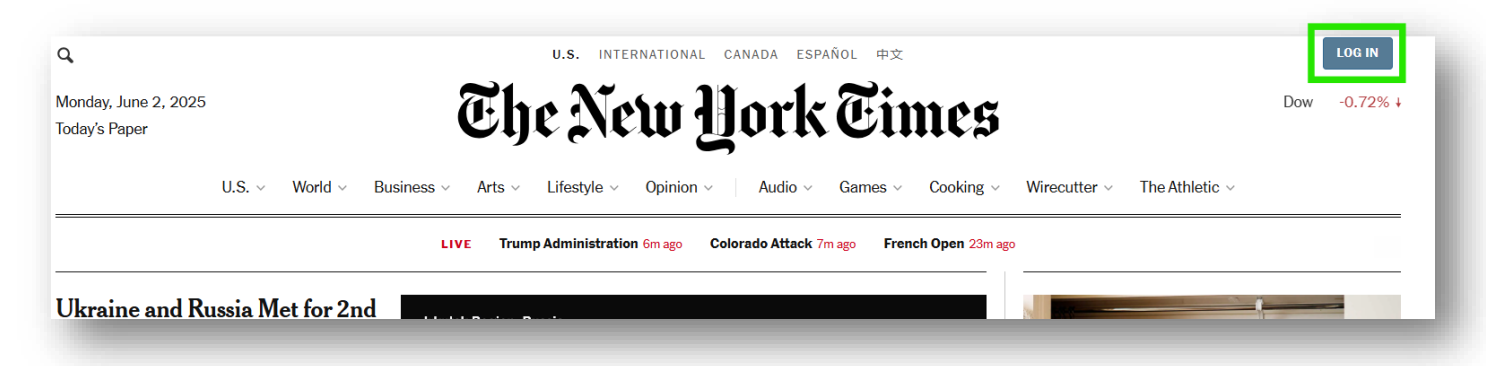

### <u>Step 2</u>:

Choose the "Continue with work or school single sign-on" option

| Log           | ; in or create an account                                                                  |
|---------------|--------------------------------------------------------------------------------------------|
| nail Address  |                                                                                            |
| I             |                                                                                            |
|               |                                                                                            |
|               | Continue                                                                                   |
|               | or                                                                                         |
| By continuing | , you agree to the <u>Terms of Sale, Terms of Service</u> , and<br><u>Privacy Policy</u> . |
|               | G Continue with Google                                                                     |
|               | Continue with Facebook                                                                     |
|               | Continue with Apple                                                                        |
| Cor           | ntinue with work or school single sign-on $\geq$                                           |

# <u>Step 3:</u> Enter your GCSU email address in the provided field and click "Continue"

| સ્                                                                                                    |  |
|----------------------------------------------------------------------------------------------------|--|
| Enter your work or school email                                                                        |  |
| If your organization provides access to The Times via single sign-on, we'll take you to the next step. |  |
| Email address*                                                                                         |  |
| Continue                                                                                               |  |
|                                                                                                    |  |
|                                                                                                    |  |
|                                                                                                    |  |

# Step 4:

Enter your GCSU credentials in the appropriate fields and click "Sign In," which will cause a DUO approval request.

| GEORGIA<br>COLLEGE<br>estate UNIVERSITY |
|-----------------------------------------|
| Unify Single<br>Sign On                 |
| Username:                               |
| Password:<br>Password                   |
| Sign In                                 |
|                                         |
|                                         |

## <u>Step 5</u>:

After approving the DUO request, you should be redirected back to the New York Times main page. You will now see an "Account" drop-down menu in the upper right corner.

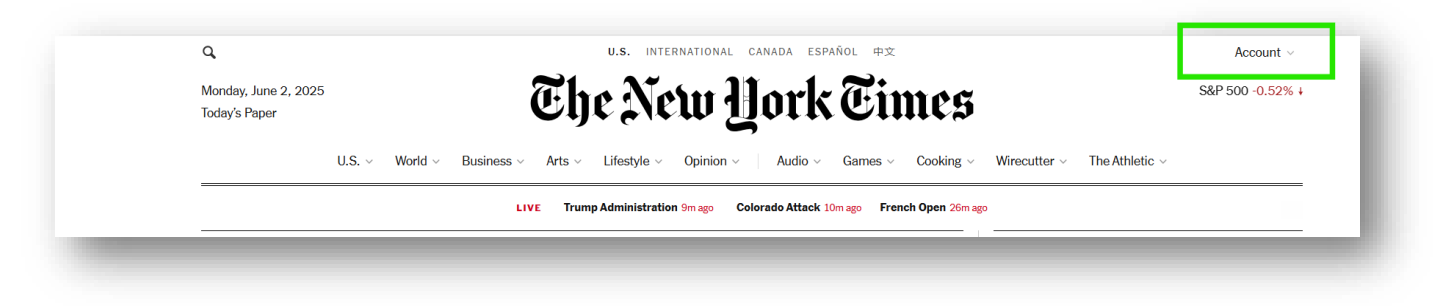

### Step 6:

Clicking on the "Account" menu should show you your GCSU email address and account options.

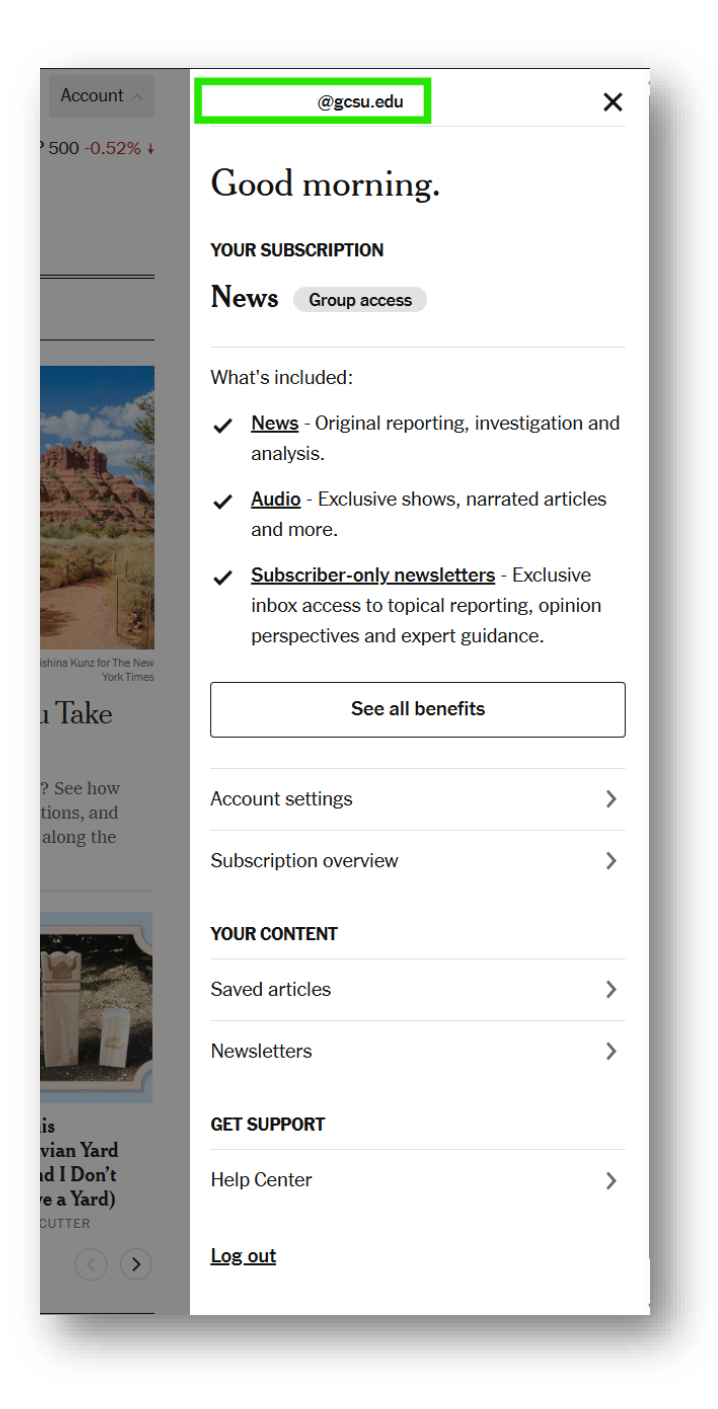